## Алгоритм организации дистанционных уроков

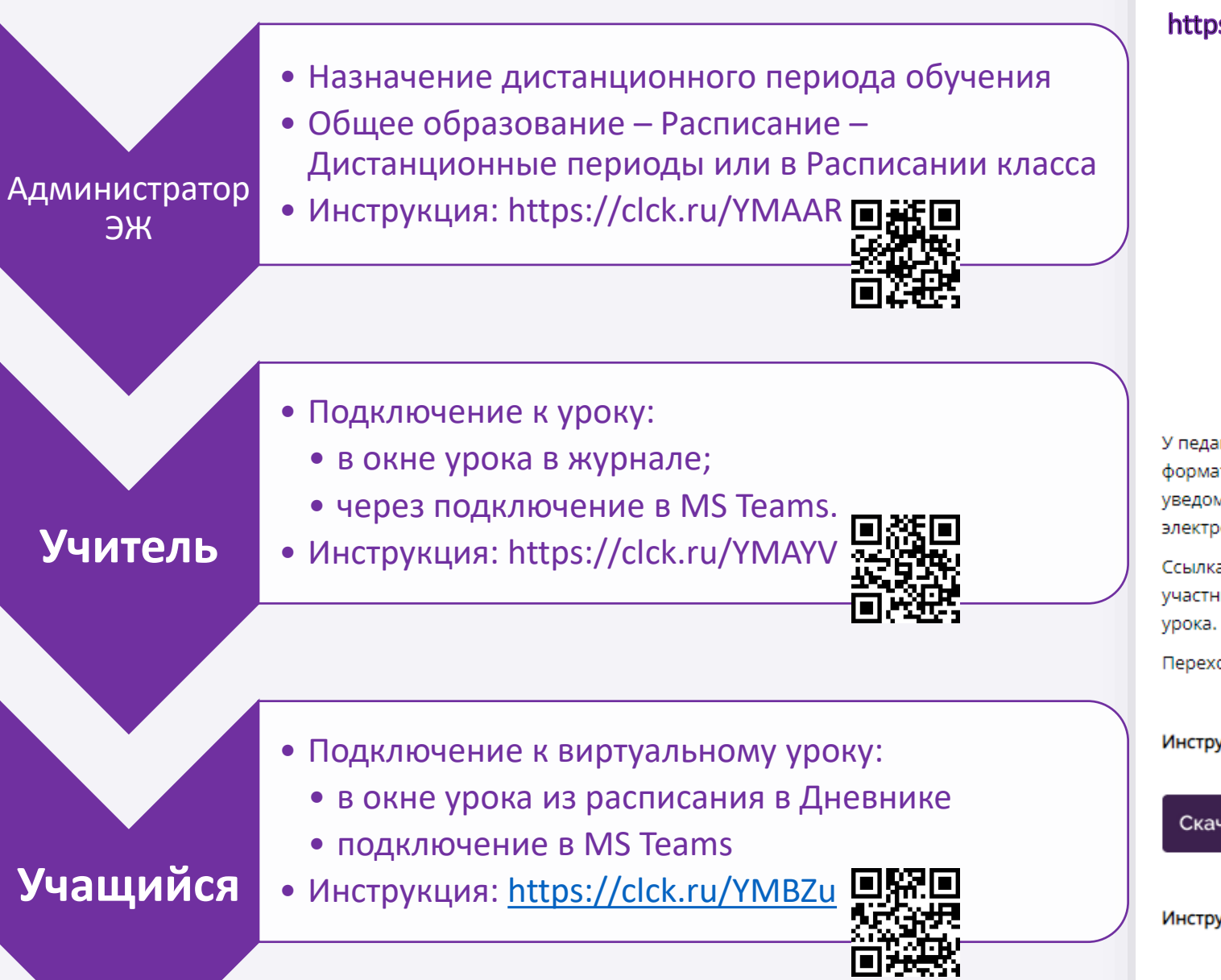

# Дистанционный урок

### https://school.mos.ru/help/stats/teacher-journal/distance-lesson

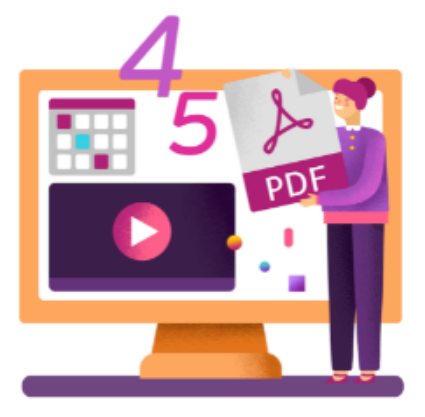

У педагогов есть возможность проводить дистанционные уроки в интерфейсе МЭШ в формате видеоконференций. Больше не нужно создавать вручную вебинарные комнаты и уведомлять учеников и родителей о дате и времени урока, распространяя ссылки в чатах и электронных почтах.

Ссылка на урок генерируется автоматически и также автоматически отправляется всем участникам видеоконференции. Она доступна не ранее чем за 48 часов до начала онлайн-

Переход в виртуальный класс можно выполнить за 5 минут до начала урока.

#### Инструкция для администратора:

#### Инструкция для учителя:

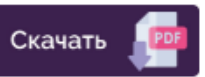

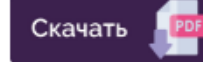

Инструкция для ученика:

Технические требования:

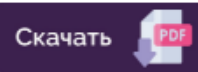

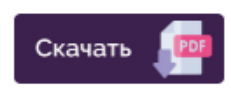

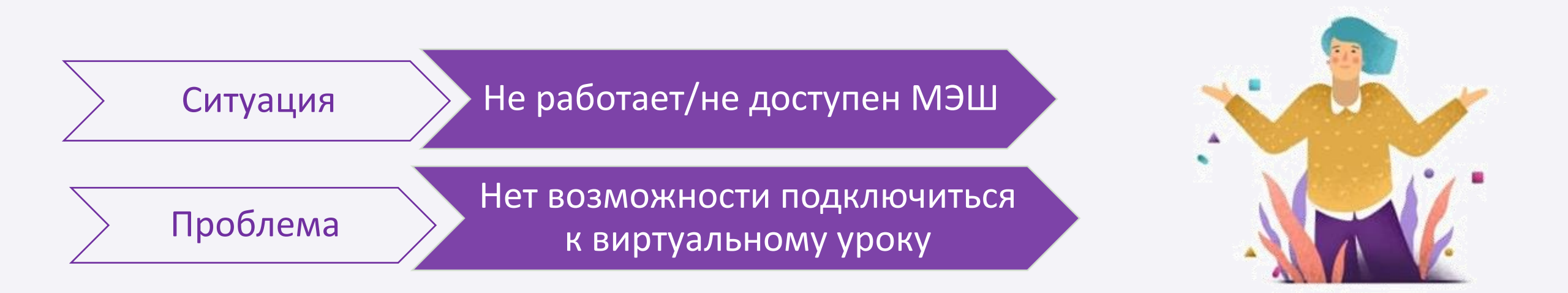

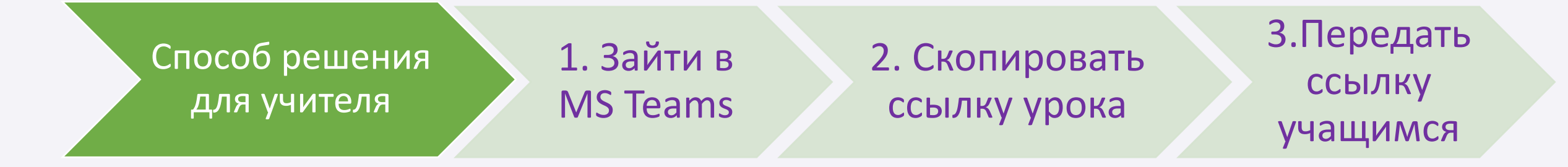

# 1. Войти в MS Teams - 1 способ

### teams.microsoft.com

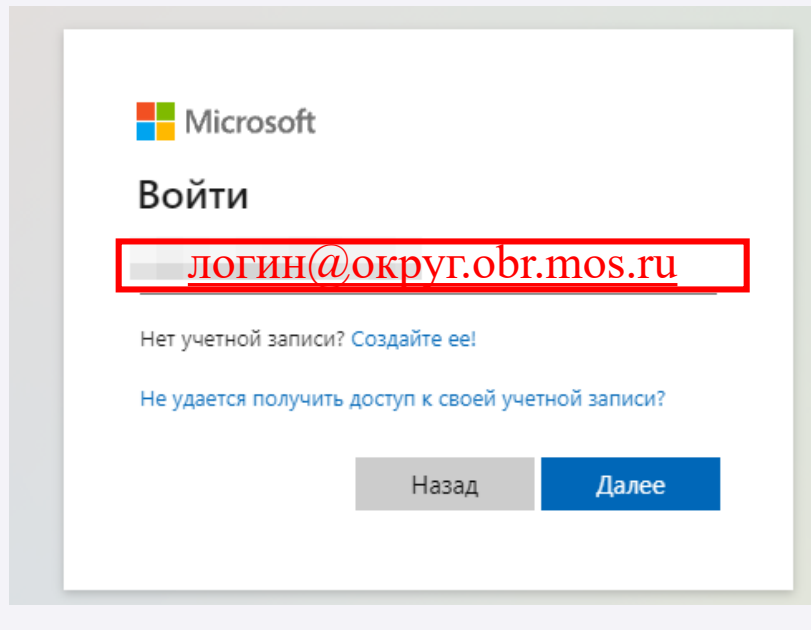

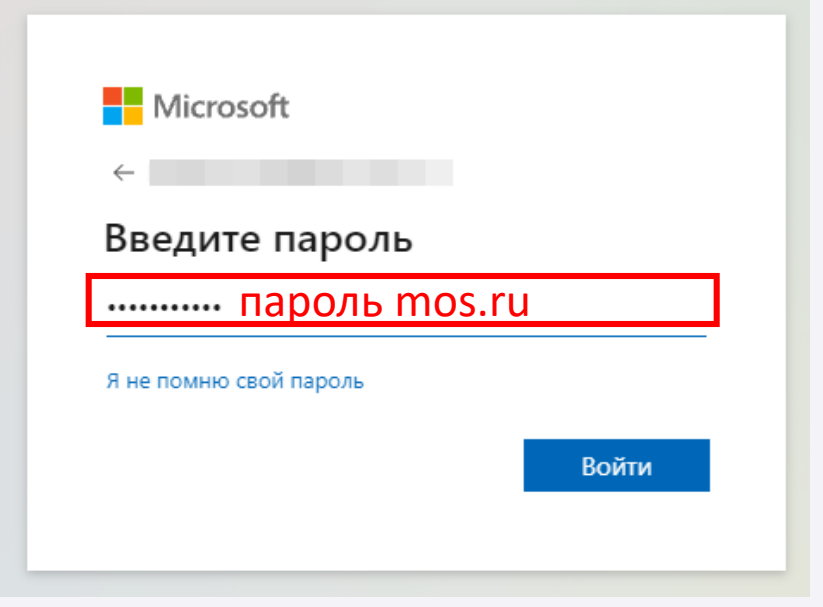

| 88 Сервисы 🎘 Мои дети 🌜 Контакты 🖵 Устройства<br>Логин |  |
|--------------------------------------------------------|--|
| Логин                                                  |  |
|                                                        |  |
| 6                                                      |  |
| Телефон                                                |  |
|                                                        |  |

| Округ сокр | Округ тимз       | Округ название                                   |
|------------|------------------|--------------------------------------------------|
| CAO        | cao.obr.mos.ru   | Центральный административный округ               |
| UZAO       | uzao.obr.mos.ru  | Юго-Западный административный округ              |
| SAO        | sao.obr.mos.ru   | Северный административный округ                  |
| SVAO       | svao.obr.mos.ru  | Северо-Восточный административный округ          |
| SZAO       | szao.obr.mos.ru  | Северо-Западный административный округ           |
| TINAO      | tinao.obr.mos.ru | Троицкий и Новомосковский административный округ |
| UAO        | uao.obr.mos.ru   | Южный административный округ                     |
| UVAO       | uvao.obr.mos.ru  | Юго-Восточный административный округ             |
| VAO        | vao.obr.mos.ru   | Восточный административный округ                 |
| ZAO        | zao.obr.mos.ru   | Западный административный округ                  |
| ZELAO      | zelao.obr.mos.ru | Зеленоградский административный округ            |

# 1. Войти в MS Teams - 2 способ

### https://www.microsoft.com/ru-ru/microsoft-teams/download-app

приложение MS Teams

.

**Microsoft Teams** 

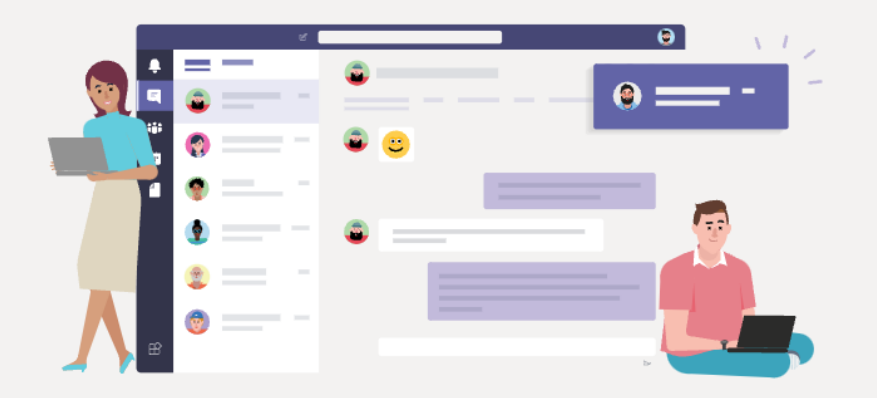

Скачайте настольное приложение Teams, чтобы получить больше возможностей Скачать приложение для Windows

Можно также использовать веб-приложение

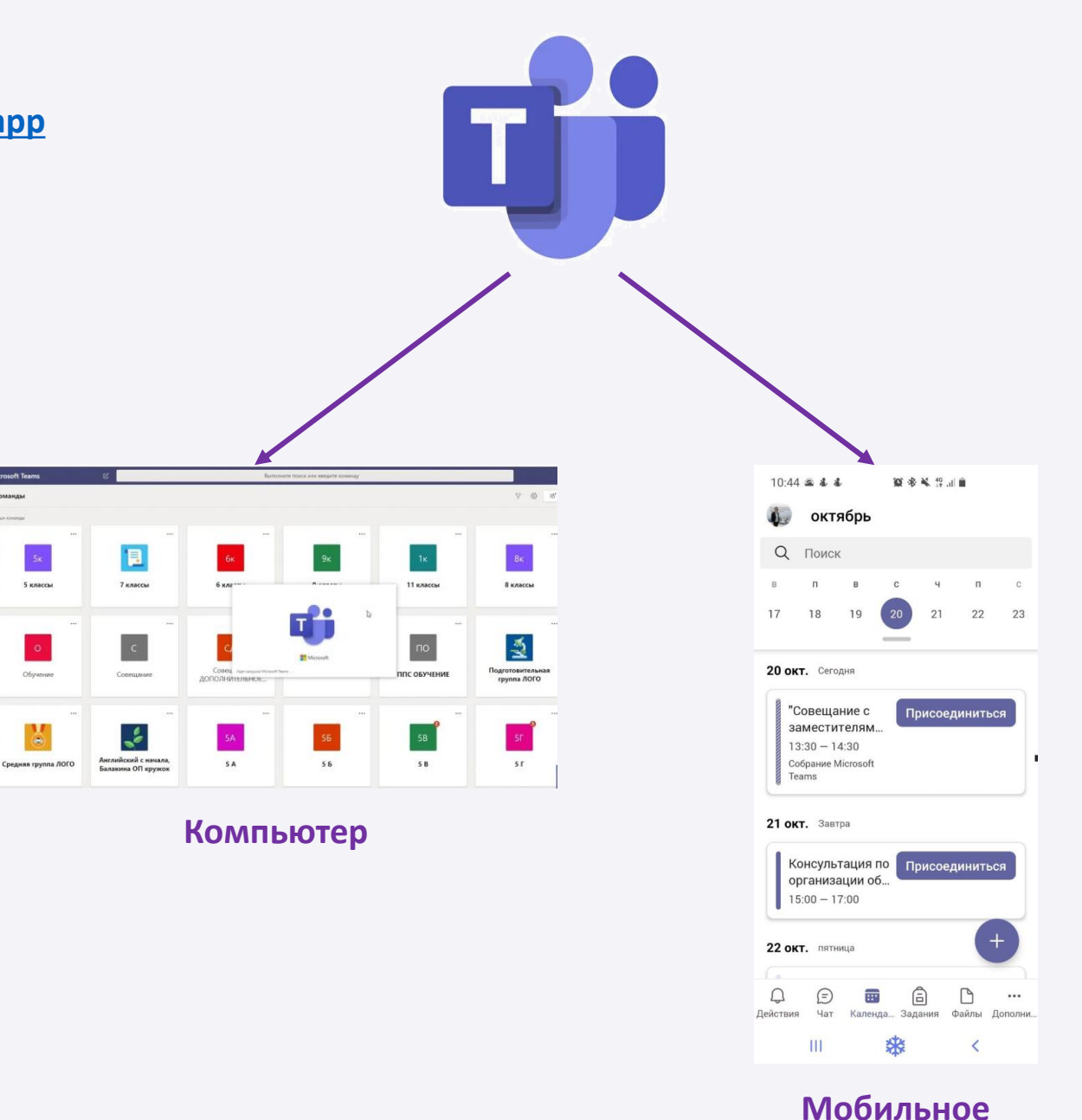

приложение

## 2. Во вкладке «Календарь» найти соответствующий урок. Скопировать ссылку урока

crosoft Teams 🔲 Календарь октябрь 2021 г (П) Рабочая неделя П Сегодня 19 22 18 21 (20.10.2021.2 ...... Мой календарь 0.2021, 6 ypo (20.10.2021, 2 Texi урок) [20.10.2021, 1 урок) Tex 20 октября 2021 г. 9:25 - 10:10 Присоединиться Изменить Tex (20.10.2021, 2 урок) ⇔ https://teams.microsoft.com/l/meetu... (=) Чат с участниками 8 Б ła Инициатор

#### ✓ в веб-версии и приложении

9

.

۵

-

-

### 🗸 в мобильном приложении

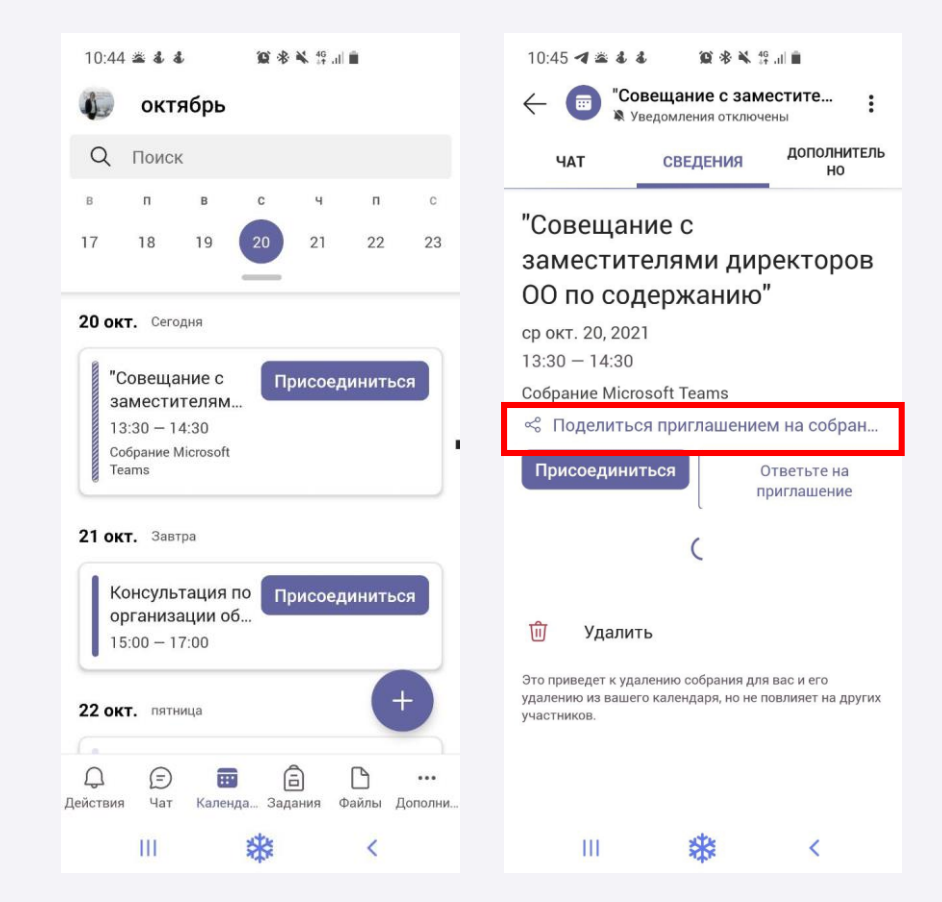

### 3. Передать ссылку учащимся по имеющимся каналам связи с детьми/родителями